**Step 6:** After switch to AP mode, Ralink Wireless Utility will automatically pup-up. The Wireless Default SSID is assigned as "**SoftAP-2C**".

| Ralink Wireless Utilit                            | Y                    |                                                     | 1                   |
|---------------------------------------------------|----------------------|-----------------------------------------------------|---------------------|
| Config Access Control                             | Mac Table   Event Lo | Statiotics About                                    |                     |
| ssid 🛛                                            | ene x                | ]                                                   | Channel 1 💌         |
| Witeless Mode                                     | 02.11 8/G/N nix 💌    | <- Use Mac Address                                  | Seculty Setting     |
| Country Region Code<br>11 B//G 0: CH1-            | 11 💌                 | No forwarding anor     Hide SSID     Alow BW 40 MHz | ng wireless clients |
| Beacon (mc)<br>TX Power<br>Idle time(60 - 3600(s) | 100 %                | 1                                                   |                     |
|                                                   |                      | Default                                             | Apply               |
|                                                   |                      |                                                     | Help                |

**Step 7**: To make sure your Soft AP is working properly, you need to use another computer which with Wireless LAN feature to access SoftAP-2C AP. In the below example, use another PC with Wireless feature in Vista Operation System. Go to Start  $\rightarrow$  Control Panel  $\rightarrow$  Choose "Network and Sharing Center" option  $\rightarrow$  Click "Connect to a network" to search the available networks.

| Net                                                | work and Sharing Center          |             |
|----------------------------------------------------|----------------------------------|-------------|
| View computers and devices<br>Connect to a network |                                  | View full m |
| Manage wireless networks                           | 🔊 🏟                              |             |
| Set up a connection or network                     | WINNE-PC Internet                |             |
| Manage network connections                         | (This computer)                  |             |
| Diagnose and repair                                | Not connected                    |             |
|                                                    |                                  |             |
|                                                    | Wireless networks are available. |             |

| Show All        |                          | [     |
|-----------------|--------------------------|-------|
| WLAN_SW         | Security-enabled network | ller. |
| SoftAP-2C       | Unsecured network        | lite. |
| <b>S</b> 112233 | Unsecured network        | lte-  |
|                 |                          |       |

Step 8: Select the network "SoftAP-2C" and click "Connect" to establish the connection.

**Step 9:** After the computer is successful connected to SoftAP-2C, Network and Sharing Center screen will be shown as below. Click "**View Status**" to see the detail.

| Control Panel +                                                                                                 | Network and Sharing Center      | • *7 Seach                              |               |
|----------------------------------------------------------------------------------------------------|---------------------------------|-----------------------------------------|---------------|
| Tasks<br>View computers and devices<br>Connect to a network                                                     | Network and Sharing G           | enter                                   | View full may |
| Manage winters networks<br>Set up a connection or network<br>Manage network connections<br>Discourse and remain | WINNE-PC<br>(This computer      | SoftAP-2C                               | Internet      |
|                                                                                                    | SoftAP-2C (Public networ        | 42                                      | Customia      |
|                                                                                                    | Accent                          | Local only                              |               |
|                                                                                                    | Connection                      | Wireless Network Connection (SoftAP-2C) | Disconnec     |
| 12                                                                                                    | Sharing and Discovery           |                                         |               |
| 1123                                                                                                    | Network discovery               | 9 OH                                    | 9             |
| 115 3.5                                                                                                    | File sharing                    | 9 OH                                    | 8             |
|                                                                                                    | Public folder sharing           | e Oli                                   | 9             |
| 1                                                                                                    | Printer sharing                 | Off (no printers installed)             | 9             |
|                                                                                                    | Password protected sharing      | e On                                    | 9             |
| Seeann                                                                                                    | Media sharing                   | e DM                                    | 9             |
| litered Options                                                                                                 | Show me all the files and folde | ss I am sharing                         |               |

**Step 10:** In General tab, click "**Detail...**", and then you can see the current Network connection details. If this computer is successful connect to SoftAP-2C Access Point, the DHCP server will be assigned to same IP address.

| annection                                |                                                                   | Network Connection Deta                                                                                                    | ās 🖌                                                                                                    |
|------------------------------------------|-------------------------------------------------------------------|----------------------------------------------------------------------------------------------------|----------------------------------------------------------------------------------------------------|
| IPv4 Connectivity:<br>IPv6 Connectivity: | Local                                                             | Network Connection Details                                                                                                    |                                                                                                    |
| dia State:                               | Enabled                                                           | Property                                                                                                    | Value                                                                                                    |
| n:<br>Quality:<br>als<br>Sent —          | SeftAP-2C<br>00:05:48<br>270.0 Mbps<br>still<br>erses<br>Received | Connection-specific DN<br>Description<br>Physical Address<br>DHCP Enabled<br>IPv4 IP Address<br>IPv4 IP Address<br>IPv4 Subnet Mask<br>Lease Obtained<br>Lease Expires<br>IPv4 Default Gateway | 802.11n USB Wreless LAN Card<br>00-06-4F-12-34-56<br>Yes<br>192.168.0.49<br>255.255.255.0<br>Thursday, October 13, 2005 6:11:36 A<br>Thursday, October 20, 2005 6:11:36 A<br>192.168.0.1 |
| 4,531                                    | j 210<br>Diagnose                                                 | IPv4 DNS Server<br>IPv4 WINS Server<br>NetBIOS over Topip En<br>Link-local IPv5 Address<br>IPv5 Default Gateway<br>IPv6 DNS Server                                                             | 192.168.0.1<br>192.168.0.1<br>Yes<br>le80-2d18.327d 9/32/14ee%13                                                                                                    |

## 3.2 For Windows Vista

Ralink wireless utility is shown as below. There are 6 setting pages in Ralink wireless utility:

| Belkin_N1         00-17-3F-5/           mony_best         00-06-4F-58           Default_WL         00-06-4F-33           Default_11N         00-06-4F-33           WLAN_SW         00-07-40-F1           MISO         00-06-4F-15           mySSID         00-03-7F-F8 | A-8E-AD N<br>3-13-2F N<br>3-44-66 N<br>1-99-42 G<br>5-34-A6 G<br>5-00-02 G | 76%<br>96%<br>55%<br>20%<br>100%<br>86% | 1<br>3<br>6<br>9 | None<br>None<br>None | Unknown<br>Unknown<br>Unknown<br>Unknown | Infrastructur<br>Infrastructur |
|----------------------------------------------------------------------------------------------------|----------------------------------------------------------------------------|-----------------------------------------|------------------|----------------------|------------------------------------------|--------------------------------|
| morry_test         00-06-4F-56           Default_WL         00-06-4F-43           Default_11N         00-06-4F-33           WLAN_SW         00-07-40-F1           MISO         00-06-4F-15           mySSID         00-03-7F-F6                                        | 3-13-2F N<br>3-CF-8F G<br>3-44-66 N<br>1-99-42 G<br>5-34-A6 G<br>5-00-02 G | 96%<br>55%<br>20%<br>100%<br>86%        | 3<br>6<br>9      | None<br>None<br>None | Unknown<br>Unknown<br>Unknown            | Infrastructur                  |
| Default_WL 00-06-4F-43<br>Default_11N 00-06-4F-33<br>WLAN_SW 00-07-40-F1<br>MISO 00-06-4F-1F<br>mySSID 00-03-7F-F8                                                                                                    | 0-CF-8F G<br>0-44-66 N<br>1-99-42 G<br>34-A6 G<br>5-00-02 G                | 55%<br>20%<br>100%<br>86%               | 6<br>9           | None                 | Unknown<br>Unknown                       | Infrastructur                  |
| Default_11N 00-06-4F-33<br>WLAN_SW 00-07-40-F1<br>MISO 00-06-4F-1F<br>mySSID 00-03-7F-F8                                                                                                    | 9-44-66 N<br>1-99-42 G<br>5-34-A6 G<br>5-00-02 G                           | 20%<br>100%<br>86%                      | 9                | None                 | Unknown                                  |                                |
| WLAN_SW 00-07-40-F1<br>MISO 00-06-4F-1F<br>mySSID 00-03-7F-FE                                                                                                    | -99-42 G<br>-34-A6 G<br>-00-02 G                                           | 100%                                    | 9                | The second           |                                          | Infrastructur                  |
| MISO 00-06-4F-1F<br>mySSID 00-03-7F-FE                                                                                                    | -34-A6 G                                                                   | 86%                                     |                  | TKIP                 | WPA-PSK                                  | Infrastructur                  |
| mySSID 00-03-7F-FE                                                                                                    | -00-02 G                                                                   |                                         | 10               | None                 | Unknown                                  | Infrastructur                  |
|                                                                                                    |                                                                            | 96%                                     | 11               | None                 | Unknown                                  | Infrastructur                  |
|                                                                                                    |                                                                            |                                         |                  |                      |                                          |                                |
| •                                                                                                    |                                                                            |                                         | -                |                      |                                          |                                |

- Profile Page: Manage the profile.
- Link Status Page: Display current connection information.
- Site Survey Page: Display the available networks.
- Statistics Page: Display the packet counters
- **WPS Configuration** Page: Connect to WPS (Wi-Fi Protected Setup) capable APs.
- QoS Page: It involves "WMM Enable", "WMM Power Save Enable" and DLS setup
- About Page: Display Ralink driver and utility information.

## 3.2.1 Profile

In the **"Profile"**, you can view and manage the current using Available Point(s). You can **Add**, **Delete**, **Edit**, or **Activate** the current Available Point(s). Also you can duplicate the AP or set current AP as Default.

| Profile Name | SSID    | Channel | Authentication | Encryption | Network Type   |
|--------------|---------|---------|----------------|------------|----------------|
| PROF1        | WLAN_SW | Auto    | WPA-PSK        | TKIP       | Infrastructure |
|              |         |         |                |            |                |
|              |         |         |                |            |                |
|              |         |         |                |            |                |
|              |         |         |                |            |                |
|              |         |         |                |            |                |
|              |         |         |                |            |                |
|              |         |         |                |            |                |
|              |         |         |                |            |                |
|              |         |         |                |            |                |
|              |         |         |                |            |                |
|              |         |         |                |            |                |
|              |         |         |                |            |                |
|              |         |         |                |            |                |
|              |         |         | 1              |            |                |
|              |         |         |                |            |                |

**Profiles Name:** The Profiles List displays all the profiles and the relative settings of the profiles including Profile Name, SSID, and Channel...etc; preset to **PROF**\* (\* indicate 1,2,3,...)

**SSID:** AP to Ad-hoc name.

Channel: Channel in use for Ad-Hoc mode.

Authentication: Authentication mode.

Encryption: Security algorithm in use.

Network Type: Network's type, including Infrastructure and Ad-hoc.

Indicate connection is successful on currently activated profile.

Indicate connection is failed on currently activate profile.

Add/Delete/Edit Button: Click these buttons to add/delete/edit the selected profiles.

Activate Button: Click "Activate" to connect the selected profile. When a profile is activated, the adapter will be initially connected to the profile.

| Profile Name | SSID | Channel | Authentication | Encryption | Network Type |
|--------------|------|---------|----------------|------------|--------------|
|              |      |         |                |            |              |
|              |      |         |                |            |              |
|              |      |         |                |            |              |
|              |      |         |                |            |              |
|              |      |         |                |            |              |
|              |      |         |                |            |              |
|              |      |         |                |            |              |
|              |      |         |                |            |              |
|              |      |         |                |            |              |

By either pushing the "Add" button on Profile Page or the "Add to Profile" button on Site Survey Page, it brings up the profile setting sheet which contains two setting pages -- "Configuration" page and "Authentication and Security" page.

| SSID        | BSSID             | Phy | Signal | A C. | Encryption | Authentic | Network Ty   |
|-------------|-------------------|-----|--------|------|------------|-----------|--------------|
| Belkin_N1   | 00-17-3F-5A-8E-AD | N   | 76%    | 1    | None       | Unknown   | Infrastructu |
| many_test   | 00-06-4F-5B-13-2F | N   | 96%    | 3    | None       | Unknown   | Infrastructu |
| Default_WL  | 00-06-4F-43-CF-8F | G   | 55%    | 6    | None       | Unknown   | Infrastructu |
| Default 11N | 00-06-4E-33-44-66 | N   | 20%    | 6    | None       | Linknown  | Infrastructu |
| WLAN_SW     | 00-07-40-F1-99-42 | G   | 100%   | 9    | TKIP       | WPA-P5K   | Infrastructu |
| MISO        | 00-06-4F-1F-34-A6 | G   | 86%    | 10   | None       | Unknown   | Infrastructu |
| mySSID      | 00-03-7F-FE-00-02 | G   | 96%    | 11   | None       | Unknown   | Infrastructu |
|             |                   |     |        |      |            |           |              |
|             |                   |     |        |      |            |           |              |
|             |                   |     |        |      |            |           |              |
|             |                   |     |        |      |            |           |              |
|             |                   |     |        |      |            |           |              |
|             |                   |     |        |      |            |           |              |
|             |                   |     |        |      |            |           |              |
|             |                   |     |        |      |            |           |              |
| -           |                   |     |        |      |            |           |              |
|             |                   |     |        | -    |            |           |              |

# 3.2.1.1 Add a profile

#### [Configuration page]

| dd Profile<br>Configuration   Aut | hentication and Sec | unty                        |           | ×    |
|-----------------------------------|---------------------|-----------------------------|-----------|------|
| Profile Name                      | PROFI               | SSID                        | [wlan_sw  | •    |
| Network Type                      | Infrastructure      | <ul> <li>TX Powe</li> </ul> | r Auto    | •    |
|                                   |                     |                             |           |      |
|                                   |                     | OK Can                      | cel Anthy | Help |

- Profile Name: Name of the profile
- SSID: Name of the desire network
- Network Type: Netowork of the desired network, either infrastructure or Ad-Hoc.
   Infrastructure This operation mode requires the presence of a wireless Access
   Point. All communication is done via the Access Point or Router.
   Ad-Hoc Select this mode if you want to connect to another wireless station in the

Wireless LAN network without through an Access Point or Router.

Tx-Power: The desired TX power level; the available options are 100%, 75%, 50% and Auto. If you want to lower the transmit power of the adapter for saving the power of the system, you can select the lower percentages from the list. The lower power will cause the lower signal strength and the coverage range.

| Configuration Aut | hertication               | and Security                             |                                      |                                                 |       |
|-------------------|---------------------------|------------------------------------------|--------------------------------------|-------------------------------------------------|-------|
| Authentication 1  | іре :                     | WPA-PSK                                  | •                                    |                                                 |       |
| Encryption        |                           | •         •                              |                                      |                                                 |       |
| WPA Preshared     | Key :                     |                                          |                                      |                                                 |       |
| -Wester-          | -                         | 10                                       |                                      |                                                 | _     |
| (F Cepff)         | Hes                       | *                                        |                                      |                                                 |       |
| C (1982           | Has                       | <u>v</u>                                 |                                      |                                                 |       |
| (* Kepli)         | Hes                       | +                                        |                                      |                                                 |       |
| C 84900           | Has                       | -                                        |                                      |                                                 | -     |
| TWEP 64 BA        | i Endoyofic<br>Is Encipel | rt: Planue Kapie 11<br>(m. Planue Kapie) | 1980K shaastare<br>Xi HEX sharastari | or 5 ASCII chiaiachur<br>ur 11 AGCII chiaiachur | ine i |
|                   |                           |                                          |                                      | C Show Per                                      | eward |

#### [Authentication and Security page]

Authentication Type: The authentication of the desired network. For infrastructure network, the available modes are Open, Shared, WPA, WPA-PSK, WPA2, and WPA2-PSK.

**Open:** No authentication is needed among the wireless devices.

**Shared:** Only Wireless device using a shared key (WEP Key identified) is allowed to connecting each other. Setup the same key as the wireless device that the adapter intends to connect.

**WPA:** WPA provides a scheme of mutual authentication using either IEEE 802.1x/Extensible Authentication Protocol (EAP) authentication or pre-shared key (PSK) technology. It provides a high level of assurance to enterprise, small business and home users that data will remain protected and that only authorized users may access their networks. For enterprises that have already deployed IEEE 802.1x authentication, WPA offers the advantage of leveraging existing authentication databases and infrastructure.

**WPA-PSK** – It is a special mode designed for home and small business users who do not have access to network authentication servers. In this mode, known as Pre-Shared Key, the user manually enters the starting password in their access point or gateway, as well as in each wireless station in the network. WPA-PSK takes over automatically from that point, keeping unauthorized users that don't have the matching password from joining the network, while encrypting the data traveling between authorized devices.

**WPA2** – Like WPA, WPA2 supports IEEE 802.1x/EAP authentication or PSK technology. It also includes a new advanced encryption mechanism using the Advanced Encryption Standard (AES). AES is required to the corporate user or government users. The different between WPA and WPA2 is that WPA2 provides data encryption via the AES. In contrast, WPA uses Temporal Key Integrity Protocol (TKIP).

**WPA2-PSK** – WPA2-PSK is also for home and small business. The difference between WPA-PSK and WPA2-PSK is that WPA2-PSK provides data encryption via the AES. In contrast, WPA-PSK uses Temporal Key Integrity Protocol (TKIP).

**Encryption:** The encryption of the desired network.

- -- For Open and Shared authentications, the available encryption modes are **None** and **WEP**.
- -- For WPA, WPA-PSK, WPA2 and WPA2-PSK authentications, the available modes are **TKIP** and **AES**.

**None** – Disable the Encryption mode.

**WEP** – Enabled the WEP Data Encryption. When the item is selected, you have to continue setting the WEP Key Length & the key Index.

**TKIP** – TKIP (Temporal Key Integrity Protocol) changes the temporal key every 10000 packets (a packet is a kind of message transmitted over a network). This insures much greater security than the standard WEP security.

**AES** – AES has been developed to ensure the highest degree of security and authenticity for digital information and it is the most advanced solution defined by IEEE 802.11i for the security in the wireless network.

**Note**: All devices in the network should use the same encryption method to ensure the communication.

- WPA Pre-Shared Key: The WPA-PSK key can be from 8 to 64 characters and can be letters or numbers. This same key must be used on all of the wireless stations in the network.
- WEP Key (Key1~Key4): The WEP keys are used to encrypt data transmitted in the wireless network. There are two types of key length: 64-bit & 128-bit. Select the default encryption key form key1 to key4 by selected the radio button.

Fill the text box by following the rule below:

**64-bit** – Input 10-digit Hex values (in the "**A-F**", "**a-f**, and "**0-9**" range) or 5-digit ASCII characters (including "**a-z**" and "**0-9**") as the encryption keys. For example: "**0123456aef**" or "**test1**"

**128-bit** – Input 26-digit Hex values (in the "**A-F**", "**a-f**, and "**0-9**" range) or 13-digit ASCII characters (including "**a-z**" and "**0-9**") as the encryption keys. For example: "**01234567890123456789abcdef**" or "**administrator**".

### 3.2.1.2 Edit a profile

Selecting an exiting profile then clicking the "**Edit**" button on Profile Page brings up the profile setting sheet filled with the profile information for user modification.

| Ralink Wirel   | ess Utilit  | y                 |              |                    |            |                | x    |
|----------------|-------------|-------------------|--------------|--------------------|------------|----------------|------|
| Profile Link S | itatus   Si | e Survey   Statis | tics   WPS C | onfiguration   QoS | About      |                |      |
| Profile Lis    | t           |                   |              |                    |            |                |      |
| Profile N      | lame        | SSID              | Channel      | Authentication     | Encryption | Network Type   |      |
| PR0            | F1          | WLAN_SW           | Auto         | WPA-PSK            | ткр        | Infrastructure |      |
|                |             |                   |              |                    |            |                |      |
|                |             |                   |              |                    |            |                | - 11 |
|                |             |                   |              |                    |            |                |      |
|                |             |                   |              |                    |            |                | - 11 |
|                |             |                   |              |                    |            |                |      |
|                |             |                   |              |                    |            |                | - 11 |
|                |             |                   |              |                    |            |                |      |
|                |             |                   |              |                    |            |                | - 11 |
|                |             |                   |              |                    |            |                |      |
|                |             |                   |              |                    |            |                | - 11 |
|                |             |                   |              |                    |            |                |      |
|                |             |                   |              | _                  |            |                |      |
|                | Add         |                   | Delete       | Ed                 | t          | Activate       |      |
|                |             |                   |              |                    |            |                |      |
|                |             |                   |              |                    |            | ок н           | lelp |

### 3.2.1.3 Delete a profile

Selecting an exiting profile then clicking the "Delete" button on Profile Page to deletes the profile.

| PROFI | WLAN_SW | Auto | WPA-PSK | ТКР | Infrastructure |
|-------|---------|------|---------|-----|----------------|
|       |         |      |         |     |                |
|       |         |      |         |     |                |
|       |         |      |         |     |                |
|       |         |      |         |     |                |
|       |         |      |         |     |                |
|       |         |      |         |     |                |

## 3.2.1.4 Active a profile

Selecting an exiting profile then clicking the "Active" button on Profile Page activates the profile.

| ink Wireless Ut | lity<br>Site Survey   Si | atistics   WPS ( | Configuration   GoS | About      | -              |
|-----------------|--------------------------|------------------|---------------------|------------|----------------|
| Profile Name    | SSID                     | Channel          | Authentication      | Encryption | Network Type   |
| PROF1           | WLAN_SW                  | Auto             | WPA-PSK             | ТКР        | Infrastructure |
|                 |                          |                  |                     |            |                |
|                 |                          |                  |                     |            |                |
|                 |                          |                  |                     |            |                |
|                 |                          |                  |                     |            |                |
|                 |                          |                  |                     |            |                |
|                 |                          |                  |                     |            |                |
|                 |                          |                  |                     |            |                |
|                 |                          |                  |                     |            |                |
|                 |                          |                  |                     | -          |                |
| Add             |                          | Delete           | E                   | dt 📘       | Activate       |
|                 |                          |                  |                     |            |                |
|                 |                          |                  |                     |            | OK Help        |

## 3.2.2 Link Status

In this section, you can immediately monitor the current connected link status, such as Link Speed, Throughput, Link Quality, Signal Strength, Noise Level ...etc.

| Status :           | Default_11   | N <-> 00-06 | 4F-5B-13-32   | 2         |          |      |
|--------------------|--------------|-------------|---------------|-----------|----------|------|
| Edra info :        | Link is Up ( | TxPower:10  | 074)          |           |          |      |
| Channel :          | 6 <-> 2437   | KHz: centra | d channel : 4 |           |          |      |
| Link Speed :       | Tx (Mbps)    | Г           | 300.0         | Rx (Mbps) | 30       | 0.00 |
| Throughput :       | Tx (Kbps)    | Г           | 4.5           | Rx (Kbps) | -        | 0.04 |
|                    | Good         | 100%        |               |           |          |      |
| Link Quality :     |              |             |               |           |          |      |
|                    | Good         | 100%        |               |           | ∏ d8m    |      |
| Signal Strength 1: |              |             |               |           |          |      |
|                    | Good         | 100%        |               | _         | _        | _    |
| Signal Strength 2  |              |             |               |           |          |      |
|                    | Good         | 100%        |               |           |          |      |
| signal strength 3: |              | 271         |               |           |          |      |
| Noise Level :      | Law          | 205         |               |           |          |      |
| BW: 40             | Gt long      | MCS         | 15            | SNR0: 15  | SNR1:n/a |      |

(for Tx Link Speed up to 300 Mbps model)

| Status :           | Default_11   | N <> 00-06-4                        | F-58-13-32 | 2         |         | _  |
|--------------------|--------------|-------------------------------------|------------|-----------|---------|----|
| Edra info :        | Link is Up ( | TxPower: 1001                       | ų          |           |         | -  |
| Channel :          | 6 <-> 2437   | 6 <-> 2437 KHz; central channel : 4 |            |           |         | -  |
| Link Speed :       | Tx (Mbps)    |                                     | 150.0      | Rx (Mbps) | 300.0   |    |
| Throughput :       | Tx (Kbps)    |                                     | 1.0        | Rx (Kbps) | 51.0    |    |
|                    | Good         | 100%                                |            |           |         | _  |
| Link Quality :     |              |                                     |            |           |         |    |
|                    | Good         | 100%                                |            | _         | ∏ d8m   |    |
| Signal Strength 1: |              |                                     |            |           |         |    |
| Card David 2       | Good         | 100%                                |            |           |         |    |
| agna avergin z     | Good         | 100%                                |            |           |         | -  |
| Signal Strength 3: |              |                                     |            |           |         | Π. |
|                    | Law          | 26%                                 |            |           |         |    |
| Noise Level :      |              |                                     |            |           |         |    |
| HT                 |              |                                     |            |           |         | -  |
| BW: 40             | GI: short    | MCS: 7                              |            | SNR0: 16  | SNR1: 0 |    |

(for Tx Link Speed up to 150 Mbps model)

**Status:** Current connection status. If no connection, it will show Disconnected. Otherwise, the SSID and BSSID will show here.

Extra Info: Display the link status and current channel in use.

**Channel:** Display the number of the radio channel and the frequency used for the networking. **Link Speed (Mbps):** Display the transmission and reception rate of the network. The maximum transmission rate is 300/150Mpbs (depend on model).

Throughput (Kbits/sec): Display transmits and receives throughout in unit of K bits/sec.

Link Quality: Display connection quality based on signal strength and TX/RX packet error rate.

dBm: If you want to know the signal strength in the unit of dBm, select the check box.

**Signal Strength:** Receive signal strength, user can choose to display as percentage or dBm format.

**Signal Strength2:** Receive signal strength 2, user can choose to display as percentage or dBm format.

Noise Level: Display the noise signal strength.

**HT:** Display current HT status in use, containing BW, GI, MCS, SNR0, and SNR1 value. (show the information only for 802.11n wireless card.)

#### 3.2.3 Site Survey

When you open the Configuration Utility, the system will scan all the channels to find all the access points/stations within the accessible range of your adapter and automatically connect to the wireless device with the highest signal strength. From the **"Site Survey"**, all the network nearby will be listed. You can change the connection to another network or add one of the networks to your own profile list.

| SSID        | BSSID             | Phy | Signal | ▲ C | Encryption | Authentic | Network Ty    |
|-------------|-------------------|-----|--------|-----|------------|-----------|---------------|
| morry_test  | 00-06-4F-5B-13-2F | N   | 91%    | 3   | None       | Unknown   | Infrastructur |
| Default_11N | 00-06-4F-33-44-66 | N   | 15%    | 6   | None       | Unknown   | Infrastructur |
| Default_WL  | 00-06-4F-49-C2-8B | G   | 55%    | 6   | None       | Unknown   | Infrastructur |
| WLAN_SW     | 00-07-40-F1-99-42 | G   | 100%   | 9   | TKIP       | WPA-PSK   | Infrastructur |
| MISO        | 00-06-4F-1F-34-A6 | G   | 91%    | 10  | WEP        | Unknown   | Infrastructur |
| Belkin_N1   | 00-17-3F-5A-8E-AD | N   | 70%    | 11  | None       | Unknown   | Infrastructur |
| 3ComNokia   | 00-14-7C-BB-E0-1A | G   | 15%    | 11  | None       | Unknown   | Infrastructur |
| mySSID      | 00-03-7F-FE-00-02 | G   | 94%    | 11  | None       | Unknown   | Infrastructur |
|             |                   |     |        |     |            |           |               |
|             |                   |     |        |     |            |           |               |
| < [         |                   |     | 111    |     |            |           | •             |
| < [         | M ALL CAN         | _   | III    | _   | 1          |           |               |

SSID: Name of BBS of IBSS network.

**BSSID:** MAC address of AP or randomly generated of IBSS.

Signal: Receive signal strength of specified network.

Channel: Channel in use.

**Encryption:** Encryption algorithm used within than BBS or IBSS. Valid value includes WEP, TKIP, AES, and Not Use.

**Authentication:** Authentication mode used within then network, including Unknown, WPA-PSK, WPA2-PSK, WPA and WPA2.

Network Type: Network type in use, Infrastructure or Ad-Hoc.

**Rescan:** Issue an rescan command to wireless NIC to update information on surrounding wireless network.

**Re-Scanning:** Clicking the re-scan button to perform the re-scanning action.

**Add to Profile:** Add the selected AP to Profile setting. It will bring up profile page and save user's setting to a new profile.

#### [Connect A Network]

(1) When Raconfig first ran, it will select the best AP to connect automatically.

(2) If user wants to connect to other AP, he can double-click mouse on the intended AP to make connection.

(3) If the intended network has encryption other than "Not Use", Raconfig will bring up the security page and let use input the appropriate information to make the connection.

Main and the second second sec

### **⊙Example 1: Open and Non-Encrypted**

Step 1 – Choose "Open" authentication type

#### Step 2 - Choose "None" encryption type

| Authentication Type : | Ciper.                 | • 1 Use 802.1x            |                |
|-----------------------|------------------------|---------------------------|----------------|
| Encryption            | None                   |                           |                |
| WPA Preshared Key :   |                        |                           |                |
| Wep Fag               |                        |                           |                |
| R Legti M             |                        | 1                         |                |
| C Gett 1              |                        | [                         |                |
| C (1)(1)              | -                      | [                         |                |
| C Lott 1              |                        | [                         |                |
| WEERINGEN             | otori, Filman Kasiri S | DHER of a latence to ABC  | distation      |
| *WEP 1288 A Em        | prine Please Lege      | 25 PEC (harschreist 13 AS | CR schweigtere |
|                       |                        |                           |                |

**Step 3** – After the profile is saved, click "**Activate**" button on Profile Page to activate the profile.

| Profile Name<br>FIRCE1 | SSID<br>WLAN, SW | Ourral | Athentication<br>WFA-P3K | Encryption<br>TIGE | Network Type<br>Intrastouchure |
|------------------------|------------------|--------|--------------------------|--------------------|--------------------------------|
| 19042                  | Defaul_110       | Auto   | Open                     | Han                | Manuchan                       |
|                        |                  |        |                          |                    |                                |
|                        |                  |        |                          |                    |                                |
| _                      |                  |        |                          |                    |                                |
|                        |                  |        |                          |                    |                                |
|                        |                  |        |                          |                    |                                |
|                        |                  |        |                          |                    |                                |
|                        |                  |        |                          |                    |                                |
|                        | 16               |        |                          |                    |                                |

## ⊙ Example 2: WEP-Encrypted

- Step 1 Choose "Open" or "Shared" authentication type
- Step 2 Choose "WEP" encryption type
- Step 3 –Enter the WEP KEY

| Add Profile                                           |                                                                                                    | ×    |
|-------------------------------------------------------|----------------------------------------------------------------------------------------------------|------|
| Configuration Authentication                          | and Security                                                                                                    |      |
| Authentication Type :<br>Encryption :                 | Open Use 802. tx                                                                                                    | -    |
| WPA Preshared Key :                                   |                                                                                                    |      |
| -Wep Key<br>(≆ Key#1 Hex                              | ·                                                                                                    |      |
| ⊂ Keytt2 Hex                                          | •                                                                                                    |      |
| C Keytt3 Hex                                          | •                                                                                                    |      |
| С Кеу#4 Нех                                           | •                                                                                                    |      |
| * WEP 64 Bits Encryption<br>* WEP 128 Bits Encryption | n: Please Keyin 10 HEX characters or 5 ASCII characters<br>on: Please Keyin 26 HEX characters or 13 ASCII character |      |
|                                                       | C Show Pase                                                                                                    | ward |
|                                                       | OK Cancel Apply                                                                                                    | Help |

**Step 4** –After the profile is saved, click the "**Activate**" button on Profile Page to active the profile.

| PTOFILE FLIGTINE | SSID          | Channel | Authentication | Encryption | Network Type   |
|------------------|---------------|---------|----------------|------------|----------------|
| PROF1            | WLAN SW       | Auto    | WPA-PSK        | TKIP       | Infrastructure |
| PROF2            | WEP_Encyption | Auto    | Open           | WEP        | Infrastructure |
|                  |               |         |                |            |                |
|                  |               |         |                |            |                |
|                  |               |         |                |            |                |
|                  |               |         |                |            |                |
|                  |               |         |                |            |                |
|                  |               |         |                |            |                |
|                  |               |         |                |            |                |
|                  |               |         |                |            |                |
|                  |               |         |                |            |                |
|                  |               |         |                |            |                |
|                  |               |         |                |            |                |
|                  |               |         |                |            |                |
|                  |               |         |                |            |                |
|                  |               |         |                |            |                |
|                  |               |         |                |            |                |

### ⊙ Example 3: WPA-PSK/WPA2-PSK

- Step 1 Choose "WPA-PSK" or "WPA2-PSK" authentication type
- Step 2 Choose "TKIP" or "AES" encryption type
- Step 3 –Enter the pre-shared KEY

| Authentication Type :                             | WPA-PSK -                                                                                                    |               |  |  |  |
|---------------------------------------------------|----------------------------------------------------------------------------------------------------|---------------|--|--|--|
| Encryption :                                      | тюр 💌                                                                                                    |               |  |  |  |
| WPA Preshared Key :                               |                                                                                                    |               |  |  |  |
| - Wep Kep                                         |                                                                                                    |               |  |  |  |
| (₹ Key#1 Hex                                      | 그                                                                                                    |               |  |  |  |
| C Keylt2 Hex                                      | <u>v</u>                                                                                                    |               |  |  |  |
| C Key#3 Hex                                       | v                                                                                                    |               |  |  |  |
| C Keyllä Hex                                      | Ψ                                                                                                    |               |  |  |  |
| * WEP 64 Bits Encryptic<br>* WEP 128 Bits Encrypt | n: Please Keyin 10 HEX characters or 5 ASCII charact<br>on: Please Keyin 26 HEX characters or 13 ASCII chara | ins<br>icters |  |  |  |
|                                                   | C Same P                                                                                                    | herene        |  |  |  |

**Step 4** –After the profile is saved, click the "**Activate**" button on Profile Page to active the profile.

| Endia Na | SSID    | Dencel | Authentication | Ecopption | Network Type   |
|----------|---------|--------|----------------|-----------|----------------|
| PROF     | WLAN_SW | Auto   | WPA-PSK        | TKIP      | Infrastructure |
| -        |         |        |                |           |                |
|          |         |        |                |           |                |
| -        |         |        |                |           |                |
|          |         |        |                |           |                |
|          |         |        |                |           |                |
| -        |         |        |                |           |                |
| -        |         |        |                |           |                |
|          |         |        |                |           |                |
| -        |         |        |                |           |                |
|          |         |        |                |           |                |
| 1        |         |        |                |           |                |

### $\odot$ Example 4:WPA/WPA2

Step 1 – Choose "WPA" or "WPA2" authentication type

Step 2 - Choose "TKIP" or "AES" encryption type

| Authentication Type :                             | WPA 💌                                                                              |                                                           |  |  |  |
|---------------------------------------------------|------------------------------------------------------------------------------------|-----------------------------------------------------------|--|--|--|
| Encryption :                                      | THOP                                                                               |                                                           |  |  |  |
| WPA Preshared Key :                               |                                                                                    |                                                           |  |  |  |
| Wep Kep                                           |                                                                                    |                                                           |  |  |  |
| € Kestt1 Hex                                      | Ŧ                                                                                  |                                                           |  |  |  |
| C Keptt2 Hex                                      | Ŧ                                                                                  |                                                           |  |  |  |
| C Keylt3 Hex                                      | ¥                                                                                  |                                                           |  |  |  |
| C Keyllä Hax                                      | Ŧ                                                                                  |                                                           |  |  |  |
| * WEP 64 Bits Encryptic<br>* WEP 120 Bits Encrypt | <ul> <li>Please Keyin 10 HEX charact<br/>on Please Keyin 26 HEX charact</li> </ul> | erz or 5 ASCII characters<br>cters or 13 ASCII characters |  |  |  |
|                                                   |                                                                                    | C Show Burnard                                            |  |  |  |

**Step 3** –After the profile is saved, click the "**Activate**" button on Profile Page to active the profile.

| TKIP Infrastructure |
|---------------------|
|                     |
|                     |
|                     |
|                     |
|                     |
|                     |
|                     |
|                     |
|                     |
|                     |
|                     |

| WPA Wireless Network                | k properties             |           |
|-------------------------------------|--------------------------|-----------|
| Connection Security                 |                          |           |
| Security type:<br>Egoryption type:  | WPA-Enterprise<br>TKIP   | •         |
| Chgose a network a                  | uthentication method:    | Settings  |
| Cache user infor<br>to this network | mation for subsequent co | nnections |
|                                     |                          |           |
|                                     |                          |           |
|                                     |                          |           |
|                                     |                          |           |
|                                     |                          | Curred    |
|                                     |                          | un cance  |

Step 4 – The Windows profile setting dialog is popped-up for user to modify.

## 3.2.4 Statistics

Statistics page displays the detail counter information based on 802.11 MIB counters. This page translates the MIB counters into a format easier for user to understand. You may reset the counters to Zero by clicking "**Reset Counter**".

| Transmit Statistics                            |   |               | 1 |
|------------------------------------------------|---|---------------|---|
| Frames Transmitted Successfully                | - | 1806          |   |
| Frames Transmitted Successfully After Retry(s) | - | 1388          |   |
| Frames Fail To Receive ACK After All Retries   | - | 7             |   |
| RTS Frames Successfully Receive CTS            |   | 0             |   |
| RTS Frames Fail To Receive CTS                 |   | 0             |   |
| Receive Statistics                             |   |               | 1 |
| Frames Received Successfully                   | - | 13162         |   |
| Frames Received With CRC Error                 | - | 273993        |   |
| Frames Dropped Due To Out-of-Resource          |   | 0             |   |
| Duplicate Frames Received                      | - | ٥             |   |
|                                                |   | Reset Counter | 1 |
|                                                |   |               |   |

### [Transmit Statistics]

Frames Transmitted Successfully: Frames successfully sent

Frames Transmitted Successfully After Retry: Frames sent successfully with retry.

Frames Fail to Receive ACK After All Retries: Frames failed transmit after hitting retry limit.

**RTS Frames Successfully Receive CTS:** Successfully receive CTS after sending RTS frames.

RTS Frames Fail To Receive CTS: Failed to receive CTS after sending RTS frames.

#### [Receive Statistics]

Frames Received Successfully: Frames received successfully.

Frames Received with CRC Error: Frames received with CRC error.

Frames Dropped Due to Out-of-Resource: Frames dropped due to resource issue.

Duplicate Frames Received: Duplicate received frames.